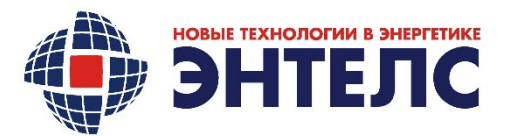

ОБЩЕСТВО С ОГРАНИЧЕННОЙ ОТВЕТСТВЕННОСТЬЮ «Энтелс» 108811, г. Москва, вн. тер. г. поселение Московский, Киевское шоссе 22-й (п. Московский) км, двлд. 4, стр. 1, офис∕павильон №608/Б Тел./факс: +7 (499) 110–31–79 E-mail: www.entels.ru

Свидетельство № П-0058-06-2009-0118 от 28.05.2015

## KM 3HTEK E2R2(G)-1 v.5

Инструкция по подготовке контроллера к работе

## АФ/ІС.421455.002.101-01 ИМ

обозначение документа

**УТВЕРЖДЕНО**:

## СОГ/ІАСОВАНО:

<u>/</u>Щелоков И. И.

Технический директор ООО «Энтелс» Начальник отдела внедрения ООО «Энтелс»

\_\_\_\_/ Колотов Р. А.

«\_\_\_\_»\_\_\_\_2023 г.

| ٩              |  |
|----------------|--|
| UHB.           |  |
| Взам.          |  |
| Подпись и дата |  |
| Инв. № подл.   |  |
|                |  |

Москва 2023 г

## Инструкция по подготовке контроллера КМ ЭНТЕК E2R2(G)-1 v.5 к работе.

- 1. Подключаемся на стандартные настройки порта (согласно документации производителя)
- 2. Деактивируем DHCP сервер
- 3. Настраиваем локальный статический адрес 192.168.0.77
- 4. Включаем трансляцию протокола ТСР внутри зоны трансляции
  - а. Настраиваем зону для трансляции портов между сетями Lan WAN
- 5. Включаем Firewall
- 6. Открываем порты для работы (22,80,30292,30294,4001)
- 7. Отключаем режим консоли на порту 485
- 8. Отключаем режим консоли на порту 232
- 9. Настраиваем локальное время на UTC+3 (Moscow Europe)
- 10. Подключаемся ssh через WinSCP
  - а. Копируем архив ИС
- 11. Заходим Putty в контроллер
  - а. Переходим в папку назначения (куда скопировали архив ИС)
  - b. Распаковываем архив в папке, куда копировали
  - с. Выполняем скрипт установки Enlogic
  - d. Перезагружаем контроллер по питанию
- 12. Заходим Putty в контроллер
  - а. Проверяем наличие процесса Enlogic
  - b. Запускаем и настраиваем minicom
  - с. Проверяем работу портов путем встречного включения консоли minicom на порты контроллера (с одной стороны консоль внутри ОС контроллера, с другой стороны – физически подключение на порт контроллера)
- 13. Подключаемся из Windows Enlogic
  - а. Грузим конфигу для проверки
  - b. Перезагружаем
  - с. Сверяем часы компьютера и контроллера, записываем время, при необходимости.
  - d. Регистрируем ИС на сервере активации.
  - е. Перезагружаем.
- 14. Проверяем работу ИС:

uHB. №

Взам.

dama

Ъ Ц

- а. Прикручиваем антенну
- b. Вставляем SIM-карту
- с. Настраиваем связь на тестовой SIM-карте
- d. Проверяем опрос через интернет и SIM
  - і. Вебинтерфейс на 80 порту
  - іі. Вебинтерфейс 30294 порт
  - ііі. Опрос 30292
  - iv. Опрос по 104
- v. Ssh
- 15. Отключаем питание
- 16. Извлекаем контроллер из тестового стенда
  - а. Вынуть SIM-карту

|       |                      |                    |      |             |                        |         |                              | ልወ/በር                  | 101_01       | ИМ                           |        |
|-------|----------------------|--------------------|------|-------------|------------------------|---------|------------------------------|------------------------|--------------|------------------------------|--------|
|       |                      | Изм.               | Кол. | /lucm       | №док                   | Подпись | Дата                         | // + //C:+21+35:002    |              | , , , ,                      |        |
| подл. |                      | Разработа <i>л</i> |      | Неūдлі      | ин Е.Г.                |         |                              |                        | Стадия       | /lucm                        | Листов |
|       |                      | Проверил           |      | РогозинА.Е. |                        |         |                              | KM JHIEK EZRZ(U)-I V.S | AC           | 1                            | 2      |
| 2     |                      |                    |      |             |                        |         | Инстрикция по подготовке 🥢 🧥 |                        | НОВЫЕ ТЕХНОЛ | ОВЫЕ ТЕХНОЛОГИИ В ЭНЕРГЕТИКЕ |        |
| ИНО.  |                      | Н. Контр           |      |             |                        |         |                              | коншроилера к радоше   | ЭНТЕЛС       |                              |        |
|       | Утвердил Щелоков И.И |                    |      |             | Konniponnepu k pubbile |         |                              |                        |              |                              |        |

- b. Отключить антенну
- 17. Удаляем заводские наклейки с контроллера
- 18. Заполняем паспорт контроллера
- 19. Пакуем в подготовленную коробку
  - а. Проверяем наличие
    - і. Котроллер
    - іі. Паспорт
    - iii. Комплект ответных частей клемников подключения внешних цепей к контроллеру

Дополнительные операции: Печать паспортов, заполнение паспортов, резка бумаги для получения паспорта (формат А5), печать наклеек с серийным номером

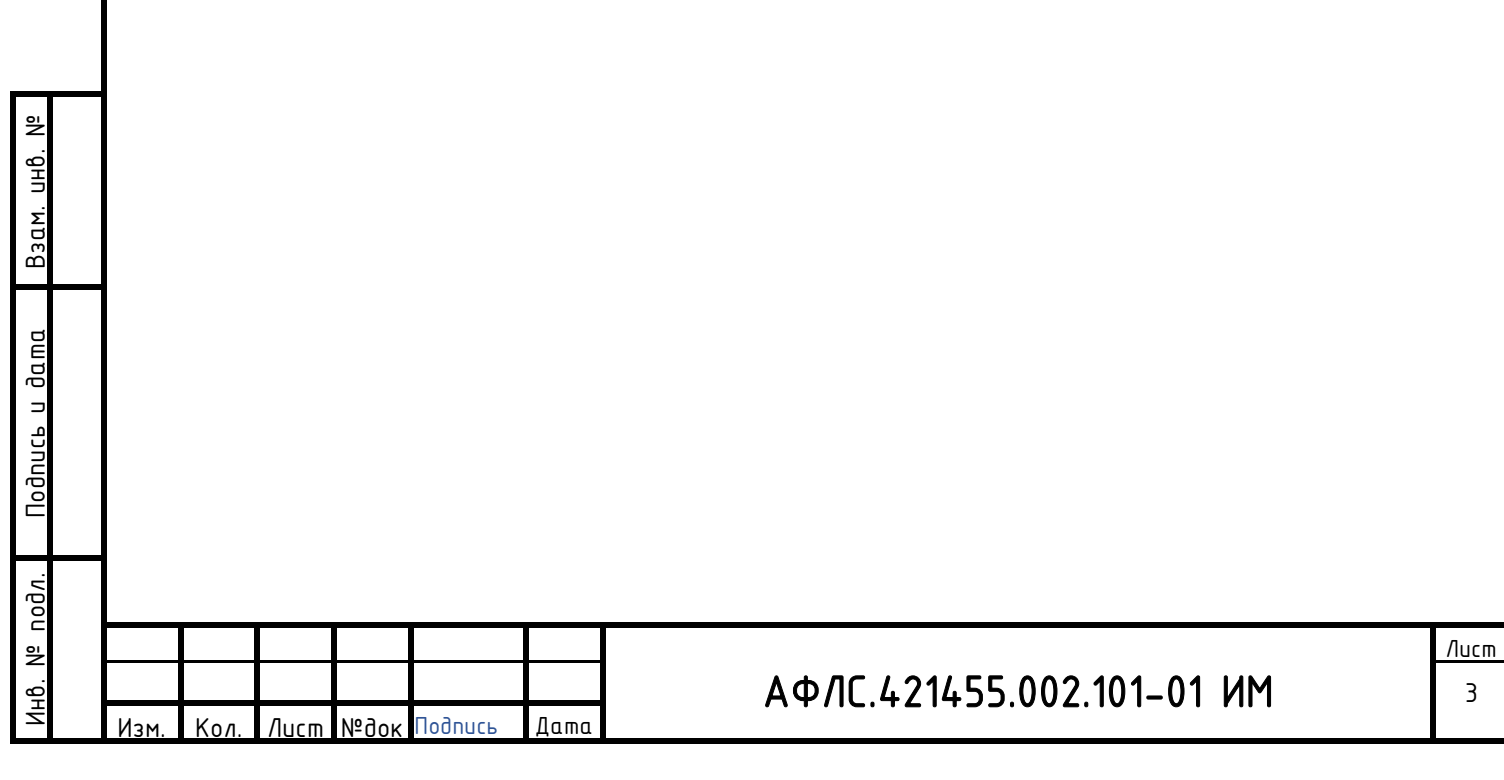